# 云浮市公共资源交易信息化平台 一期升级改造项目

## 矿业权交易

## (竞投人)

用户手册

广州市中智软件开发有限公司

2022年3月

|    |         | 目录      |    |
|----|---------|---------|----|
| 1. | 登录      |         | 2  |
| 2. | 业务流程    |         | 2  |
|    | 2.1 竞投  | 达报名     | 3  |
|    | 2.2 报名音 | 查询      | 5  |
|    | 2.3 缴纳  | 呆证金     | 5  |
|    | 2.4 交易到 | 竟价      | 8  |
|    | 2.4.1   | 正在竞价    | 8  |
|    | 2.4.2   | 2  竞价成功 | 11 |
|    | 2.4.3   | ; 竞价失败  | 16 |
|    | 2.5 退保证 | 正金      | 16 |
| 3. | 技术支持    |         | 17 |

## 1. 登录

系统地址: https://jyzx.yunfu.gov.cn

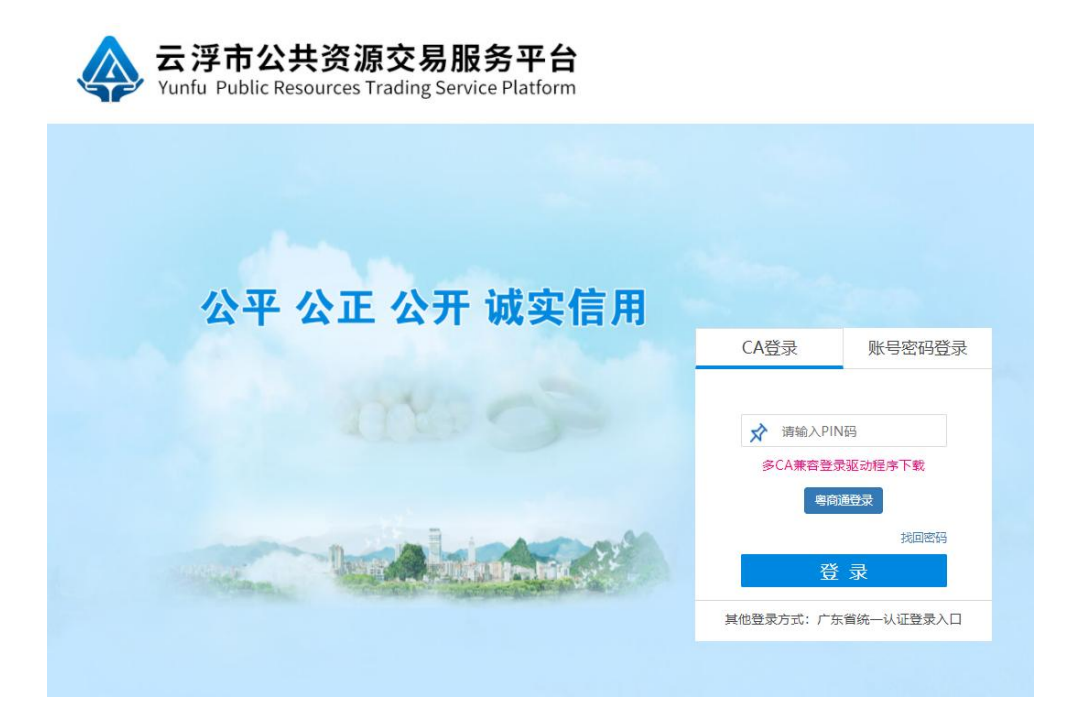

进入登录页面, 竞买人可以使用 CA 登录或者账号密码登陆。使用 CA 登录, 需要插入企业 CA KEY, 选择 "CA 登录"方式, 输入 PIN 码, 系统验证通过 后可进入系统。注意, 第一次使用的时候需要安装驱动程序, 请点击 "多 CA 兼容登录驱动程序下载",进行驱动程序的安装。

如果使用账号、密码方式登录,则输入正确的用户名和密码,然后点击【登录】,即可进入系统。

登录系统后,在首页面板可以看到待处理的待办事项,点击其中一个待办事 项可以快速进入该待办事项。

## 2. 业务流程

## 2.1 竞投人报名

竞投人登陆系统,竞投人鼠标放在自然资源交易字样,然后点击矿业权出让,然后进入页面,点击菜单"竞买人报名 > 竞投报名",进入页面,点击"报名" 按钮。

| <b>♦</b> <del>-</del> | 浮市公共                                  | <b>共资源交易</b> | 易服务平台            | ì                |                  |       |                 |                    |                    | <b>血</b> 企         | №1 ↓               |
|-----------------------|---------------------------------------|--------------|------------------|------------------|------------------|-------|-----------------|--------------------|--------------------|--------------------|--------------------|
| 首页                    | 自然资源交易                                | 产权电子交易       |                  |                  |                  |       |                 |                    |                    |                    |                    |
| 矿业权出让                 | 土地使用权出                                | iL.          |                  |                  |                  |       |                 |                    |                    |                    |                    |
| 竟买人报名                 | 矿业权出证                                 |              |                  |                  |                  |       |                 |                    |                    |                    |                    |
| 交易竟拍                  | 土地使用权转                                | 让拍卖          |                  |                  |                  |       |                 |                    |                    |                    |                    |
| 保证金                   |                                       | >            |                  |                  |                  |       |                 |                    |                    |                    |                    |
|                       |                                       |              |                  |                  |                  |       |                 |                    |                    |                    |                    |
|                       |                                       |              |                  |                  |                  |       |                 |                    |                    |                    |                    |
|                       |                                       |              |                  |                  |                  |       |                 |                    |                    |                    |                    |
|                       |                                       |              |                  |                  |                  |       |                 |                    |                    |                    |                    |
| <b>क</b> च            | 浮市公共                                  | <b>+资源交易</b> | 易服务平台            | Ì                |                  |       |                 |                    |                    | 🏛 企业               | 21 💄企业1 🗸          |
| 首页                    | 自然资源交易                                | 产权电子交易       |                  |                  |                  |       |                 |                    |                    |                    |                    |
| 矿业权出让                 |                                       | 竞投报名         |                  |                  |                  |       |                 |                    |                    |                    |                    |
| 竟买人报名                 | · · · · · · · · · · · · · · · · · · · | 用注心生         | 编号.              |                  |                  | 7     | 行収编号・           |                    |                    |                    |                    |
| 竟投报名                  | 2                                     |              | are 5 .          |                  |                  |       |                 |                    | 查询                 |                    |                    |
| 报名查询                  | ۱                                     |              |                  |                  |                  |       |                 |                    |                    |                    |                    |
| 交易竟拍                  |                                       | × [          |                  |                  |                  |       |                 |                    |                    |                    |                    |
| 保证金                   | :                                     | 操作           | 出让公告编号           | 矿权编号             | 项目名称             | 所属区域  | 交易机构名称          | 挂牌起始时间             | 挂牌截止时间             | 申购开始时间             | 申购截止时间             |
|                       |                                       | 重看起名         | 罗府复[2018]21<br>号 | 罗府复[2018]21<br>号 | 罗府复[2018]21<br>号 | 市本级   | 韶关市公共资源交易中<br>心 | 2022-2-24<br>16:40 | 2022-2-24<br>17:20 | 2022-2-24<br>16:40 | 2022-2-24<br>17:20 |
|                       |                                       | 每页 10 🗸      | 条                |                  | 首页               | 1 上一页 | 下一页  末页         |                    |                    | 总共1页1条             | 记录。当前是第1页          |
|                       |                                       |              |                  |                  |                  |       |                 |                    |                    |                    |                    |

进入报名页面,填写报名信息,点击"下一步"按钮

| 信息                                 |                                           |                           |                 |
|------------------------------------|-------------------------------------------|---------------------------|-----------------|
| 所在区域:                              | 市本级                                       | 出让公告编号:                   | 罗府复[2018]21号    |
| 矿权编号:                              | 罗府复[2018]21号                              | 出让人名称:                    | 测试云浮市水务局        |
| 挂牌起始时间:                            | 2022-2-24 16:40                           | 挂牌截止时间:                   | 2022-2-24 17:20 |
| 申购开始时间:                            | 2022-2-24 16:40                           | 申购截止时间:                   | 2022-2-24 17:20 |
| 项目名称:                              | 罗府复[2018]21号                              |                           |                 |
| 矿种:                                | 石英岩                                       | 矿种明细:                     |                 |
| 矿区面积:                              | 0.0186 km²                                | 开采年限(年):                  | 9.0             |
| 开采规模:                              | 5万吨/年                                     | 资源储量:                     | 77.92万吨         |
| 竟购单位:                              | 万元                                        | 是否缴纳保证金:                  | 是               |
| 保证金:                               | 10.00 万元                                  | 保证金截止时间:                  | 2022-2-24 17:20 |
| +2+4/4.                            | 63.45 万元                                  | 增加幅度:                     | 2.00 万元         |
| (EEXEN) -                          |                                           |                           |                 |
| 信息                                 | 企业1                                       | 法定代表人:                    | 3K1             |
| 信息<br>报名人名称:<br>社会信用代码:            | ☆址1<br>12121212121212121212               | 法立代表人:<br>*联系人:           | BK1<br>BK1      |
| 信息<br>报名人名称:<br>-社会信用代码:<br>*联系电话: | 企业1<br>121212121212121212<br>138001380000 | 法应代表人:<br>*联系人:<br>*联系加拉: | 9K1<br>9K1      |

| 项目信息                                                                                                    |                                                                                                    |  |
|----------------------------------------------------------------------------------------------------|----------------------------------------------------------------------------------------------------|--|
| <b>  #</b> ###8                                                                                                    | 承诺书                                                                                                    |  |
| 所在認識:市本級<br>官で調告:野市製(2016)2*<br>組織(認識)時:2022-2-2416-<br>現品経修:野前製(2016)2*<br>首件:石英樹<br>官(図問:0.0186 m*<br>开系規模:5万倍/年<br>興趣地位:万元<br>最始約:63.457万元 | <ul> <li>云浮市公共资源交易中心,</li> <li>我单位(本人)自愿提交竞严申请参与竞严罗府复[2018]21号号采矿权,现对相关事项承诺如下,</li> <li>1、我单位(本人)自觉遵守矿业权交易的相关法律法规,保证严格按照云浮市自然资源交易系统要求的程序进行网上交易活动。</li> <li>2、我单位(本人)已详尽阅读本次交易项目的《采矿权挂牌出让方案》和《交易须知》,对本次交易项目的《采矿权挂牌出让方案》和《交易须知》无异议并全面接受。如因我单位(个人)原因导致我单位无法履行《采矿权挂牌出让方案》和《交易须知》更约的,我单位(个人)将承担一切经济责任并放弃一切追索要求和诉讼权利。</li> <li>3、我单位(本人)保证提供的资料是真实、有效、合法,是可查询、可验证的,如因我单位(个人)原因导致我单位无法取得竞得资格的,我单位(个人)将承担一切经济责任并放弃一切追索要求和诉讼权利。</li> </ul> |  |
|                                                                                                    | 特此承诺。                                                                                                    |  |
| 报名信息                                                                                                    |                                                                                                    |  |
| 报名人名称:企业1                                                                                                    | 承诺单位(盖章);                                                                                                    |  |
| 統一社会信用代码: 121212121212<br>*詳案申述: 138001380000                                                                                                 | 法定代表人(签字):                                                                                                    |  |
| 80 <b>8</b> :                                                                                                    | 年月日                                                                                                    |  |
|                                                                                                    | THERE DE TRE                                                                                                    |  |

然后弹窗出来,输入CA密码,点击"确认"按钮

| 开采规模:<br>超拍你:<br>捏牌起始时间:<br>申购截止时间: | 560<br>348.00<br>2020-11-23 15:12<br>2020-12-22 17:00 | 売運場器: 450<br>増加編堂: 1.00<br>照得製止が同: 2020-12:24 0:00                       |
|-------------------------------------|-------------------------------------------------------|--------------------------------------------------------------------------|
|                                     |                                                       | ×<br>CA验证页面<br>□ RES素批证SMPH识: ▲<br>□ □ □ □ □ □ □ □ □ □ □ □ □ □ □ □ □ □ □ |
|                                     |                                                       |                                                                          |
| *报名人名称:                             |                                                       | *法定代表人: 张山                                                               |
| *证件号码:                              |                                                       | "聚氯人"李四                                                                  |
| *联系电话:                              |                                                       | *聚系地址: 广东韶关                                                              |
| 配编:                                 |                                                       | * 甲陷方式: 单独用陶                                                             |
|                                     |                                                       |                                                                          |

## 弹窗出来, 然后点击"是"

| 开采规模:                                  | 560                                    | 资源储量:                                  | : 450                                      |  |
|----------------------------------------|----------------------------------------|----------------------------------------|--------------------------------------------|--|
| 起拍价:                                   | 340.00                                 | 增加幅度:                                  | : 1.00                                     |  |
| 挂牌起始时间:                                | 2020-11-23 15:12                       | 挂牌截止时间:                                | : 2020-12-24 0:00                          |  |
| 申购截止时间:                                | 2020-12-22 17:00                       |                                        |                                            |  |
|                                        |                                        |                                        |                                            |  |
|                                        |                                        | 报名成功,竟买号码                              | 为: KYCR2001001                             |  |
|                                        |                                        | 报会成功,竟实号四                              | 表示: KYCR2001001                            |  |
| 候名信息                                   |                                        | 报名成功,竟灭号6                              | 375: KYCR2001001                           |  |
| 餐名信息<br>•报名人名称:                        | \$#2                                   | 报告成功,竟实号码<br>                          | 357: KYCR2001001                           |  |
| 段名信息<br>*报名人名称:<br>*证件号码:              | 全业2<br>4402321997565465                | 报名成功,竟买号码<br>                          | また は 、 に 、 に 、 、 、 、 、 、 、 、 、 、 、 、 、 、 、 |  |
| 全右位息<br>• 探名人名称:<br>• 证件号码:<br>• 款买电话: | 企业2<br>4402321997565465<br>13731266909 | 报会成功,党买号打<br>*法理代表人:<br>*联系人:<br>*联系人: |                                            |  |

然后报名成功,等竞价成功之后再提交资格审查资料

### 2.2 报名查询

点击菜单"竞投人报名 > 报名查询",进入报名查询页面。可以查看已经报名 项目的记录。其中报名后会生成竞购申请书、承诺书、缴纳保证金后会生成竞价 资格确认书

| <b>(4)</b> 국                  | 孚市公共   | 资源交易服                         | 务平台                        |                  |                                 |                    |                    | l                  | • 企业1 | 1 ∨  |
|-------------------------------|--------|-------------------------------|----------------------------|------------------|---------------------------------|--------------------|--------------------|--------------------|-------|------|
| 首页                            | 自然资源交易 | 产权电子交易                        |                            |                  |                                 |                    |                    |                    |       |      |
| 矿业权出让                         |        | 报名查询                          |                            |                  |                                 |                    |                    |                    |       |      |
| <b>竟</b> 买人报名<br>寬投报名<br>报名查询 | ~<br>1 | 出让公告编号:                       |                            |                  |                                 | ā,                 | 权编号:               |                    |       | 查询   |
| 交易竟拍                          | >      | 操作                            | 出让公告编号                     | 矿权编号             | 项目名称                            | 挂牌起始时间             | 挂牌截止时间             | 申购截止时间             | 报名状态  | 是否竞得 |
| 1朱虹玉                          |        | 查看 取消报名<br>數纳保证金<br>克购申请书     | 罗府复<br>[2018]21号           | 罗府复<br>[2018]21号 | 罗府复<br>[2018]21号                | 2022-2-24<br>16:40 | 2022-2-24<br>17:20 | 2022-2-24<br>17:20 | 待交保证金 | КI   |
|                               |        | 查看                            | 罗自然资(矿<br>产)告字<br>[2019]3号 | 罗矿出挂<br>[2019]3号 | 罗定市华石镇<br>水步塘矿区砖<br>用砂岩矿        | 2022-2-18<br>15:02 | 2022-2-18<br>17:00 | 2022-2-18<br>17:00 | 成功报名  | 是    |
|                               |        | 查看<br>竟购申请书<br>承诺书<br>竟价资格确认书 | 罗自然资(矿<br>产)告字<br>[2019]2号 | 123              | 罗定市连州镇<br>六岔塘矿区砖<br>用砂岩矿采矿<br>权 | 2022-1-26<br>10:10 | 2022-1-26<br>10:35 | 2022-1-26<br>10:35 | 成功报名  | 是    |

### 2.3 缴纳保证金

竞买人点击菜单"竞买人报名 >报名查询",进入交易报名查询页面。

| <b>송</b> 코    | 浮市公共   | 资源交易服   | 务平台                        |                  |                                 |                    |                    | j                  | 1 企业1 |      |
|---------------|--------|---------|----------------------------|------------------|---------------------------------|--------------------|--------------------|--------------------|-------|------|
| 首页            | 自然资源交易 | 产权电子交易  |                            |                  |                                 |                    |                    |                    |       |      |
| 矿业权出让         |        | 报名查询    |                            |                  |                                 |                    |                    |                    |       |      |
| 竟买人报名         | ~      | 出让公告编号: |                            |                  |                                 | ស៊ា                | 权编号:               |                    |       |      |
| 竟投报 (<br>报名查) | 5<br>0 |         |                            |                  |                                 |                    |                    |                    |       | 查询   |
| 交易竟拍          | >      | 操作      | 出让公告编号                     | 矿权编号             | 项目名称                            | 挂牌起始时间             | 挂牌截止时间             | 申购截止时间             | 报名状态  | 是否竟得 |
| 快业金           |        | 查看 取消报名 | 罗府复<br>[2018]21号           | 罗府复<br>[2018]21号 | 罗府复<br>[2018]21号                | 2022-2-24<br>16:40 | 2022-2-24<br>17:20 | 2022-2-24<br>17:20 | 待交保证金 | КI   |
|               |        | 重看      | 罗自然资(矿<br>产)告字<br>[2019]3号 | 罗矿出挂<br>[2019]3号 | 罗定市华石镇<br>水步塘矿区砖<br>用砂岩矿        | 2022-2-18<br>15:02 | 2022-2-18<br>17:00 | 2022-2-18<br>17:00 | 成功报名  | 是    |
|               |        | 查看      | 罗自然资(矿<br>产)告字<br>[2019]2号 | 123              | 罗定市连州镇<br>六岔塘矿区砖<br>用砂岩矿采矿<br>权 | 2022-1-26<br>10:10 | 2022-1-26<br>10:35 | 2022-1-26<br>10:35 | 成功报名  | 是    |

在交易报名查询页面中,点击"缴纳保证金"链接,进入该项目的缴纳保证 金子账号生成页面。子账号申请功能向竞买人提供获取缴纳竞买保证金的子账号,

#### 投标人可以任意选择缴纳保证金的银行。

| 保证金子账号生成                              |  |
|---------------------------------------|--|
| 交易信息                                  |  |
| 交易类型:矿业权交易<br>交易(项目)名称:罗府复[2018]21号   |  |
| 请选择保证金缴纳银行                            |  |
| 中国农业银行<br>AGRICLETURAL BASIK OF CHINA |  |
| 温馨提醒                                  |  |

- 1、子账号申请功能的股标人(或竞买人)提供获取缴纳股标(或竞买)保证金的子账号,投标人可以任意选择缴纳保证金的银行; 2、根据银行路行转除时间情例,异地跨行转除一般2个工作日到账,本地跨行转账一般1个工作日到账,为确保股标保证金有效,请投标人预留足够的异地或跨行转除时间,提制转账; 3、投标人(或宽买人)》产就采用ETT系统(广东金教培育系统)方式燃纳保证金,如采用此方式导致交易平台无法压制缴纳账号值息的,视为未按要求缴纳保证金,由此造成后果由投标单位自行负担责任; 4、投标人(或宽买人)必须成功缴纳保证金后,并由交易平台对账成功,才能进行网上投标(或宽买),但在此之前可以在交易平台编制投标文件; 5、政府采购等项目保证金;保证金转账户名需与企业入库率的企业名称一致; 6、建设工程类项目保证金;保证金转账号需与企业入库的基本户,也就是企业入库填写的银行账号一致; 骤从、下一步 关闭

如关于八井次运去日五八州庙内江入泽加井

点击"确认,下一步",系统提醒是否生成保证金缴纳账号。

| 或竟买          | 是否生成保证金缴纳账号?                 |                    |
|--------------|------------------------------|--------------------|
| 则账, z<br>方式集 | 是否                           | 示人预留足够的<br>,视为未按要求 |
| 又寸贝长方艾玎      | D,才能进行网上投标(或竟买),但在此之前可以在交易平台 | 编制投标文件;            |

点击"是",系统会生成缴纳保证金的子账号,竞投人进行缴纳保证金,竞投人 必须成功缴纳保证金后,并由交易平台对账成功,才能进行网上竞买出价。

| 保证金缴纳信息                                  | 扫描二维码获取缴费信息                           |
|------------------------------------------|---------------------------------------|
| 交易类型:土地使用权出让挂牌交易                         |                                       |
| 标的名称: 1015 (限房价竟地价) 仁化昙鸿伟木业东南侧地块 (测试保证金) |                                       |
| 报名企业名称:企业2                               |                                       |
| 银行:中国银行                                  |                                       |
| 呆证金总额(元): 100.00                         |                                       |
| 收款人: 韶关市公共资源交易中心                         |                                       |
| 收款账号: 636673746350                       | · · · · · · · · · · · · · · · · · · · |
| 到账截止时间: 2020-11-13 17:00                 |                                       |

点击"打印"按钮,可以下载及打印保证金缴纳信息。

竞买人缴纳保证金后,点击"保证金 >已缴纳保证金",进入已缴纳保证金页面, 可以查询保证金缴纳记录和退保记录。

| 首页 自然         | 资源交易 | 产权电子交易 | }     |      |      |      |            |        |          |         |
|---------------|------|--------|-------|------|------|------|------------|--------|----------|---------|
| 广业权出让         |      | 已繳纳保   | 正金    |      |      |      |            |        |          |         |
| <b>『</b> 买人报名 | >    | Ę      | i目名称: |      |      |      | <u>ل</u> ا | 权编号:   |          |         |
| 交易竟拍          | >    |        |       |      |      |      |            |        |          | 查询      |
| 杲证金           | ~    |        |       |      |      |      |            |        |          |         |
| 已缴纳保证金        |      | 操作     | 报名人名称 | 项目名称 | 矿权编号 | 项目状态 | 缴纳状态       | 是否竟得人  | 已到账金额(元) | 保证金回退状态 |
|               |      |        |       |      |      |      | 无记录        |        |          |         |
|               |      | 每页 10  | ✔ 条   |      |      | 首页   | 上一页        | 下—页 末页 |          |         |

| 操作   | 报名人名称 | 项目名称                                        | 宗地编号     | 項目状态  | 缴纳状态  | 是否竟得人 | 已缴纳金额  | 保证金回遗状态    |
|------|-------|---------------------------------------------|----------|-------|-------|-------|--------|------------|
| 直着   | 企业2   | 仁化县原白水泥厂<br>西侧地块2(1021有<br>底价、前审、指定<br>账户)  | RH202015 | 挂缚中   | 已部分嫩纳 | 舌     | 20.00  | 待提交申请      |
| 查察   | 企业2   | 1015 (寛地价) 仁<br>化县鸿伟木业东南<br>倒地块 (卿试保证<br>金) | RH202007 | 结果公示中 | 已缴纳   | 是     | 100.00 | 银行退保成功     |
| 页 10 | ▼祭    | 1                                           | 顺页 上一页   | 下一页   | 末页    |       | 总共1页2  | 奈记录。当前是第 1 |

点击"查看"按钮,查看缴纳保证金明细和退保申请明细。

| 块2(1021有底价、 | 前审、指定账户)                                           | 伊尼语伊                                                    | 张证金总额: 100.0<br>张证金金额: 0.00 | 10                                                   |                                                                                                    |                                                                                                    |
|-------------|----------------------------------------------------|---------------------------------------------------------|-----------------------------|------------------------------------------------------|----------------------------------------------------------------------------------------------------|----------------------------------------------------------------------------------------------------|
|             |                                                    |                                                         |                             |                                                      |                                                                                                    |                                                                                                    |
| 到帐金额        | 付款银行名称                                             | 付款开户行行号                                                 | 付款人户名                       | 付款人账号                                                | 到帐时间                                                                                                    | 是否已退保                                                                                                    |
| 10.00       | 中国工商银行                                             |                                                         | 张——                         | 6212263602105329643                                  | 2020-10-21 11:57                                                                                                    | 否                                                                                                    |
| 10.00       | 中国工商银行                                             |                                                         | 张——                         | 6212263602105329643                                  | 2020-10-21 12:01                                                                                                    | 否                                                                                                    |
|             |                                                    | Di                                                      | 3账户银行:<br>38℃白服用。           |                                                      |                                                                                                    |                                                                                                    |
| 5           | 未2(1021有能价、<br>未2(1021有能价、<br>3) 10.00<br>3) 10.00 | 表2(1021有底价、前审、指定账户)       型紙金額       10.00       中国工商银行 | ま2(1021有廃价、前南、描定账户) 係 已退係   | ま2(1021有底价、前审、指定账户)<br>保证金总额: 100.0<br>已還保证金金额: 0.00 | ま2(1021有商价、前审、指定账户)       保证金总额: 100.00         正違保证金金额: 0.00       正違保证金金额: 0.00            10.00         中国工商银行         10.00         中国工商银行         K | ま2(1021有廃价、前审、指定账户)       保证金总额: 100.02         迂遠保证金金额: 0.00       迅速保证金金额: 0.00            10.00         中国工商银行         10.00         中国工商银行         10.00         中国工商银行         10.00         日道歌正の银行         10.00         日国工商银行         10.00         日国工商银行         10.00         日国工商银行         10.00         日国工商银行         10.00         日国工商银行         10.00         日国工商银行         10.00         日国工商银行         10.00         日国工商银行         10.00         日国工商银行         10.00         日国工商银行         10.00         日国工商银行         10.00         日国工商银行         10.00         日国工商银行         10.00         10.00         10.00         10.00         10.00         10.00         10.00         10.00         10.00         10.00         10.00         10.00         10.00         10.00         10.00         10.00         10.00         10.00         10.00         10.00         10.00         10.00         10.00         10.00         10.00         10.00         10.00         10.00         10.00         10.00         10.00         10.00         10.00         10.00         10.00         10.00         10.00         10.00         10.00         10.00         10.00         10.00         10.00         10.00         10.00         10.00         10.00         10.00         10.00         10.00         10.00         10.00         10.00         10.00         10.00         10.00         10.00         10.00         10.00         10.00         10.00         10.00         10.00         10.00         10.00         10.00         10.00         10.00         10.00         10.00         10.00         10.00         10.00         10.00         10.00         10.00         10.00         10.00         10.00         10.00         10.00         10.00         10.00         10.00         10.00         10.00         10.00         10.00         10.00         10.00         10.00         10.00         10.00         10.00         10.00         10.00         10.00 |

#### \*注意事项

1、根据银行跨行转账时间惯例,异地跨行转账一般2个工作日到账,本地跨行转账一般1个工作日到账。为确保投标保证金有效,请投标人预留足够的异地或

#### 跨行转账时间,提前转账;

2、投标人(或竞买人)严禁采用 EFT 系统(广东金融结算系统)方式缴纳保证金,如采用此方式导致交易平台无法识别缴纳账号信息的,视为未按要求缴纳保证金,由此造成后果由投标单位自行负担责任;

22

#### 2.4 交易竞价

#### 2.4.1正在竞价

竞价时间到了之后,竞投人登陆系统,点击菜单"交易竞价 >正在竞价", 进入页面,点击"竞买出价"按钮。

| <b>(4)</b> 국 | 浮市公共   | 资源交易服务平   | 台            |                 |                 | 🏛 企业1   | ▲企业1 ∨   |
|--------------|--------|-----------|--------------|-----------------|-----------------|---------|----------|
| 首页           | 自然资源交易 | 产权电子交易    |              |                 |                 |         |          |
| 矿业权出让        |        | 正在竟价      |              |                 |                 |         |          |
| 竟买人报名        | >      | 项目名称:     |              |                 | 矿权编号:           |         |          |
| 交易竟拍         | ~      |           |              |                 |                 |         | 查询       |
| 正在竟你         | Ŷ      |           |              |                 |                 |         |          |
| 竟价成功         | b      | 操作        | 项目名称         | 排腺起始时间          | 排腺截止时间          | 音价状态    | 最新报价     |
| 竟价失败         | 坆      |           |              | 2022 2 24 16:40 | 2022 2 24 17:20 | ÷//+    | 新干担八     |
| 保证金          | >      | 見相伴情見去四位  | 夕府夏[2010]21亏 | 2022-2-24 16:40 | 2022-2-24 17:20 | 見かせ     |          |
|              |        | 每页 10 🗸 条 | 首页           | 上一页 下一页 末页      |                 | 总共1页1条记 | 录。当前是第1页 |

选择验证方式,选择 CA 验证请输入 CA 密码,选择粤商通验证需要扫码验证。

| ī 请选择验证方式! |      |       |
|------------|------|-------|
|            | CA验证 | 粤商通验证 |

竞投人进入竞买出价页面,然后在页面进行出价,页面也能看到出价记录

| 云浮                                                                                                 | 市公共资源交易服务平台                      |                  |
|----------------------------------------------------------------------------------------------------|----------------------------------|------------------|
|                                                                                                    | 标的物名称:测试矿业项目0902-1               |                  |
| 标的基本情况                                                                                             | 竟买号: 7541   竞买人:                 |                  |
| 技術機関連1時12,2022-02-03 11:23  精神機関止时间1,2022-02-03 11:25  起始時代格: 10000万元  場合代稿度: 10000万元  なら性情から、SOA由 | <sup>当前状态:</sup><br>正在挂牌         | <b>倍数报价</b> 手动报价 |
| 运动局部 - 30种<br>保留价格:没有                                                                              | 起始价                              | 我想出价             |
| 出价记录                                                                                               | <b>10000</b> 万元                  | 10000 万元         |
|                                                                                                    | 自由竞价剩余时间(服务器时间)                  | 增价幅度             |
| 帽无出价记录                                                                                             | 0天0:1:19                         | o X 1000万元       |
|                                                                                                    | <sup>当前最高亮价人宽实号</sup><br>暂无最高竞价人 | 确认出价             |
| 仅显示最新20条 《上一页 1 下一页》                                                                               |                                  |                  |

在竞买页面中, 竞投人进行出价竞买。支持倍数报价、手动报价。

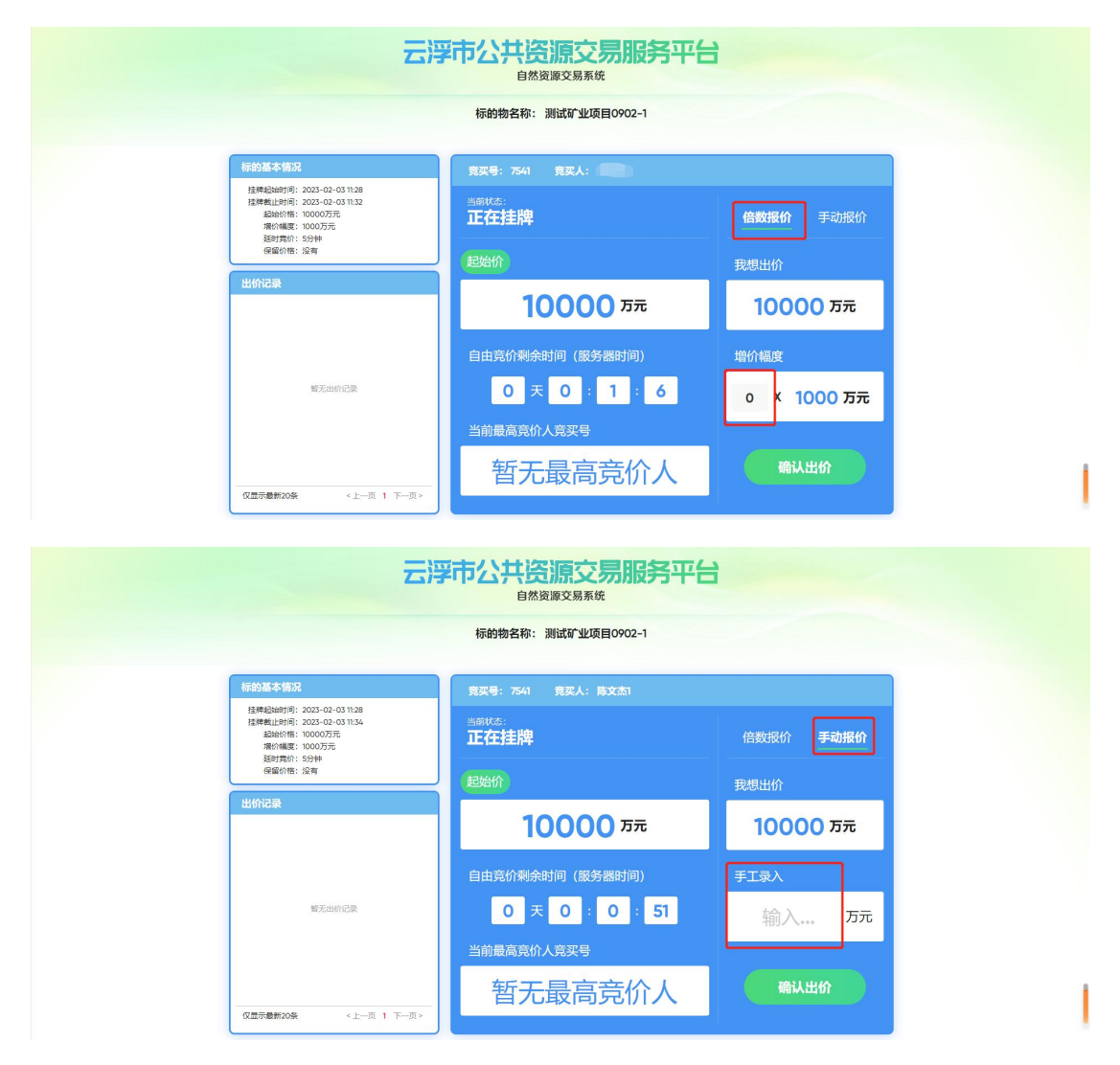

确认出价后,出价记录会显示出价记录,如果是当前角色出价,会显示"我 的出价"标签。

| 出价序号    | 价格(万元)  | 时间                  |
|---------|---------|---------------------|
| 1 我的出价) | ¥ 10000 | 2023-02-03 11:24:49 |
|         |         |                     |
|         |         |                     |
|         |         |                     |
|         |         |                     |
|         |         |                     |
|         |         |                     |

当挂牌截止时间结束后,自动进入"延时竞价中"环节,延时竞价周期5 分钟。在此期间若任意竞买人有新报出价,则所有竞买人立即进入延时竞价阶段。

| Hardbacker: Butch under Beischarter Ausschner Beischarter Staten Beischarter Beischarter B | 云浮                                                                                 | 市公共资源交易服务平台                                           |                  |
|----------------------------------------------------------------------------------------------------|------------------------------------------------------------------------------------|-------------------------------------------------------|------------------|
| 新聞基本協会       算架号: 万41 第末公:         建築場合: 202-02-03 10.24       建築局: 202-02-03 10.24         建築局: 202-02-03 10.24       建築局: 202-02-03 10.24         建築局: 202-02-03 10.24       建築局: 202-02-03 10.24         建築内容: 100007万       建築局: 202-02-03 10.24         建築内容: 202-02-03 10.24       建築内容: 202-02-03 10.24         建設業局: 202-02-03 10.24       全部最高高能分         建設業局: 202-02-03 10.24       全部最高高能分         建設業局: 202-02-03 10.24       全部最高高能分         建設業局: 202-02-03 10.24       全部最高高能分         建設業局: 202-02-03 10.24       全部最高高能分                                                                                                    | 3进入延时竟你                                                                            | 标的物名称:测试矿业项目0902-1<br>介环节,在此期间若任意竟买人有新的出价则所有竟买人立即进入延时 | 讨究价制             |
| Ight Balandie: 2020-00-011/28         Ight Scatter 2010/07/27         Ight Scatter 2010/07/27         Ight Scatter 2                               | 标的基本情况                                                                             | 竟买号: 7541   竟买人: 陈文杰1                                 |                  |
| <ul> <li>(確認的能) 28</li> <li>(世俗にな)<br/>単的影響 ① 他 (広方河) 影响<br/>1 (世俗の) ************************************</li></ul>                                                                                                    | 注意地設備可得: 2023-07-03 1128  注意地設備: 0000万元  指伸載度: 1000万元  指向構成: 1000万元  指向情報度: 5000万元 | ≝mita:<br>延时竞价中 <sup>Q</sup> микоотъ                  | <b>倍数报价</b> 手动报价 |
| <u>出价起発</u><br>当前時等 前面 (5万) 時间<br>10000万元<br>近日常介利余时间(服务器时间)<br>の天の:4:29<br>当前最高亮价人発来号                                                                                                    | 保留价格:没有                                                                            | 当前最高出价                                                | 我想出价             |
| 延时竟价剩余时间(服务器时间) 増价幅度<br>0 天 0 : 4 : 29 1 X 1000万元<br>当前最高亮价人竟买号                                                                                                    | 出价记录<br>出价序号 价格 (万元) 时间<br>1 (116021) ¥10000 2022-02-03113351                      | <b>10000 万元</b>                                       | 11000 万元         |
| 0 天 0 : 4 : 29 1 X 1000万元<br>当前最高亮价人克买号                                                                                                    |                                                                                    | 延时竟价剩余时间 (服务器时间)                                      | 增价幅度             |
| 当前最高亮价人竟买号                                                                                                    |                                                                                    | 0天0:4:29                                              | 1 X 1000 万元      |
|                                                                                                    |                                                                                    | 当前最高竞价人竞买号                                            |                  |
| 7541 确认出价                                                                                                    | <b>双显示意新20条</b> 《上一页 1 下一页》                                                        | 7541                                                  | 确认出价             |

延时竞价环节结束后,系统自动显示竞价结果待公布状态,需要等待中心公 布竞价结果。

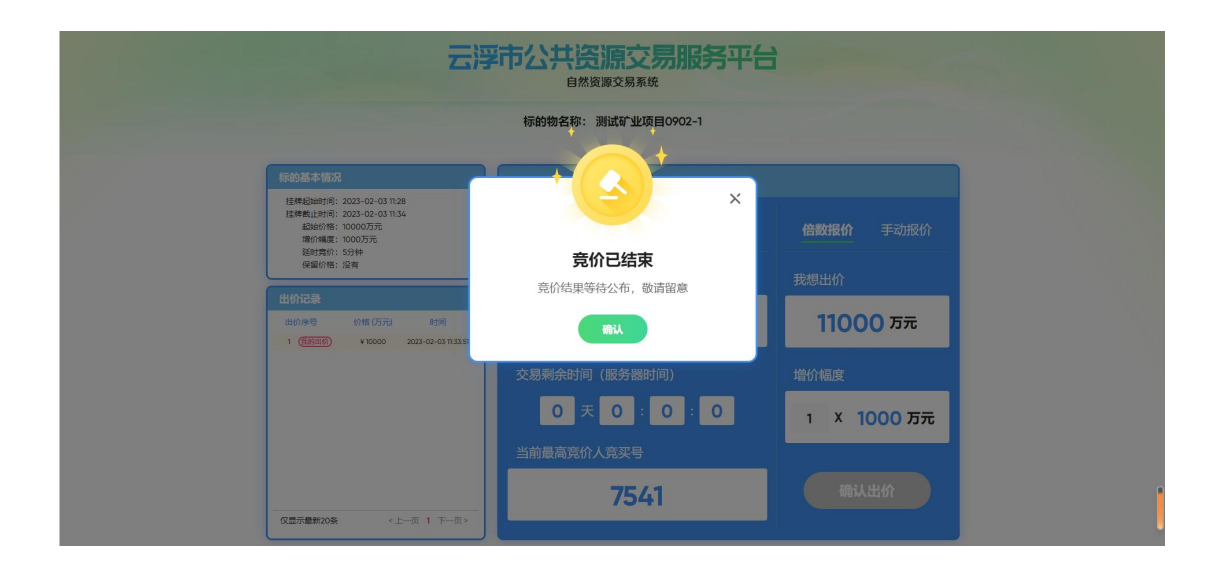

中心竞价结果公布后,参与竞买人可以在报名查询查看当前竞拍成功状态。 是否竞拍成功。

| 首页 自然                | 资源交易 | 产权电子交易 建设                                  | L程交易        |                                |                                                                     |       |                       |      |        |                      |       |
|----------------------|------|--------------------------------------------|-------------|--------------------------------|---------------------------------------------------------------------|-------|-----------------------|------|--------|----------------------|-------|
| 地使用权出让               |      | 交易报名查询                                     |             |                                |                                                                     |       |                       |      |        |                      |       |
| 买人报名<br>竞投报名<br>报名查询 | ~    | 出让公告编号:<br>京地编号:                           |             |                                |                                                                     | 交類    | 易序号:<br>名状态:全部        | -    |        | <u>ف</u> ټ           | ~     |
| 易克拍                  | ~    |                                            |             |                                |                                                                     |       |                       |      |        |                      |       |
| 勿如未处理                | (    | 操作                                         | 报名编号        | 宗地编号                           | 标的物名称                                                               | 项目状态  | 申购时间                  | 申购方式 | 资格审查方式 | 状态                   | 竟拍成   |
| ar ze Yezhañ         |      | 查看<br>查看完购申请书<br>查看示诺书<br>查看声明书<br>查看酒帖礼   | GTCR2200001 | 测试4.2云<br>出挂<br>(2022)<br>001号 | 云浮市云城区自然<br>资源局国有土地使<br>用权网上挂牌出让<br>公告(测试4.2                        | 结果待审核 | 2022-4-2<br>15:09:23  | 单独申购 | 资格后审   | 成功报<br>名             | 否     |
|                      |      | 查看<br>查看宽购申请书<br>查看承诺书<br>查看声明书<br>查看资格确认书 | GTCR2100001 | 云出挂<br>(2020)<br>047号          | 市区金山大道与东<br>方路交汇处西北侧<br>(云浮市第一中学<br>东侧) 4947.43平<br>方米国有建设用地<br>使用权 | 结果公示中 | 2021-12-3<br>11:33:06 | 单独申购 | 资格后审   | 成功报<br>名             | 是     |
|                      |      | 每页 10 ~ 条                                  |             |                                | 首页 上一页                                                              | 下一页末  | 页                     |      | 总共 1   | 页 <mark>2</mark> 条记录 | ,当前是多 |

### 2.4.2竞价成功

竞价时间结束,竞得人登陆系统,点击菜单"交易竞价 >竞价成功",进入 页面,可以查看竞拍详情和成交确认书

| <b>ج چ</b> | 孚市公共   | 资源交易服务                    | 平台               |                    |                    |      |         | <b>i</b> 1     | È业1 【企业1 N |
|------------|--------|---------------------------|------------------|--------------------|--------------------|------|---------|----------------|------------|
| 首页         | 自然资源交易 | 产权电子交易                    |                  |                    |                    |      |         |                |            |
| 矿业权出让      |        | 竟价成功                      |                  |                    |                    |      |         |                |            |
| 竞买人报名      | >      | 项目名称:                     |                  |                    |                    | 矿权编号 | 3:      |                |            |
| 交易竞拍       | ~      |                           |                  |                    |                    |      |         |                | <b>查询</b>  |
| 正在竟价       | 1      |                           |                  |                    |                    |      |         |                |            |
| 竞价成功       | 1      |                           |                  |                    |                    |      | -       |                |            |
| 竞价失败       | E .    | 採作                        | 坝日省柳             | 挂牌起始的问             | 挂牌截止的问             | 党们状态 | 短期报行    | <b>资</b> 悟审核状态 | 成父娴认书状态    |
| 保证金        | >      | 竟拍详情<br>上传资格复核材料<br>成交通知书 | 罗府复<br>[2018]21号 | 2022-2-24<br>16:40 | 2022-2-24<br>17:20 | 竟价成功 | 63.45万元 | 待提交            |            |
|            |        | 每页 10 🗸 条                 |                  | 首页                 | 上一页 下一页            | 末页   |         | 总共1页           | 条记录。当前是第1页 |

## 点击"竞拍详情"按钮,显示竞价的记录

矿业权出让项目竞价结果详情

| 矿权详情                                       |                                                                                                    |                                                                                                    |          |                    |         |
|--------------------------------------------|----------------------------------------------------------------------------------------------------|----------------------------------------------------------------------------------------------------|----------|--------------------|---------|
| 公告编号: 8                                    | 9府复[2018]21号                                                                                                    |                                                                                                    | 矿权编号:    | 罗府复[2018]21号       |         |
| 项目名称: 罗                                    | 9府复[2018]21号                                                                                                    |                                                                                                    |          |                    |         |
| 规划用途:                                      | 18天开采                                                                                                    |                                                                                                    | 所属区域:    | 市本级                |         |
| 交易方式: 7                                    | 网上挂牌                                                                                                    |                                                                                                    | 矿产名称:    |                    |         |
| 矿区面积: 0                                    | .0186 km²                                                                                                    |                                                                                                    |          |                    |         |
| 矿权位置: 「                                    | 东省云浮市罗定市泗纶镇新城村                                                                                                    |                                                                                                    |          |                    |         |
| 矿区范围: 截<br>打<br>2<br>3<br>4<br>5<br>6<br>7 | [Z務連建転む下(1980通速量振算<br>長本 X Y<br>2514018.931 37538<br>8cnbsp; 2513955.402 3<br>8cnbsp; 2513955.418 &<br>2513785.413 & &<br>2513785.413 & &<br>2513785.413 & &<br>2513785.413 & &<br>2513911.817 37538<br>2513916.509 375380     375380     375380     375380     375380     375380     375380     375380     375380     375380     375380     375380     375380     375380     375380     375380     375380     375380     375380     375380     375380     375380     375380     375380     375380     375380     375380     375380     375380     375380     375380     375380     375380     375380     375380     375380     375380     375380     375380     375380     375380     375380     375380     375380     375380     375380     375380     375380     375380     375380     375380     375380     375380     375380     375380     375380     375380     375380     375380     375380     375380     375380     375380     375380     37538     37538     37538     375380     375380     37538     375380     375380     375380     375380     375380     375380     375380     375380     37538     37538     37538     375380     37538     37538     37538     37538     37538     37538     37538     37538     37538     37538     37538     37538     37538     37538     37538     37538     37538     37538     37538     37538     37538     37538     37538     37538     37538     37538     37538     37538     37538     37538     37538     37538     37538     37538     37538     37538     37538     37538     37538     37538     37538     37538     37538     37538     37538     37538     37538     37538     37538     37538     37538     37538     37538     37538     37538     37538     37538     37538     37538     37538     37538     37538     37538     37538     37538     37538     37538     37538     37538     37538     37538     37538     37538     37538     37538     37538     37538     37538     37538     37538     37538     37538     37538     37538     37538     37538     3753     37538     37538     3753     3753     3 | <ul> <li>i):</li> <li>i1284</li> <li>i7538207.184</li> <li>inbsp: 37538201.696</li> <li>i538174.764</li> <li>i99.975</li> <li>i114.452</li> <li>i088.367</li> </ul> |          |                    |         |
| 挂牌信息                                       |                                                                                                    |                                                                                                    |          |                    |         |
| 竟买号: 2                                     | 106                                                                                                    |                                                                                                    | 保留价:     | 是                  |         |
| 起始价: 6                                     | 3.45 万元                                                                                                    |                                                                                                    | 增加幅度:    | 2.00万元             |         |
| 挂牌起始时间: 2                                  | 022-2-24 16:40                                                                                                    |                                                                                                    | 挂牌截止时间:  | 2022-2-24 17:20    |         |
| 挂牌结果                                       |                                                                                                    |                                                                                                    |          |                    |         |
| 竟得人名称: 1                                   | <u>E41/1</u>                                                                                                    |                                                                                                    | 竟得时间:    | 2022-2-24 17:25:00 |         |
| 出价记录                                       |                                                                                                    |                                                                                                    |          |                    |         |
| 5                                          | 訪/编号                                                                                                    | 报价时                                                                                                    | 响        |                    | 报价金额    |
|                                            | 2106                                                                                                    | 2022-2-24                                                                                                    | 17:10:43 |                    | 63.45万元 |
|                                            |                                                                                                    |                                                                                                    | €j∄      |                    |         |

点击"成交通知书"按钮,显示竞得人的成交通知书

| 项目信息              |                   |      |
|-------------------|-------------------|------|
| 交易类型: 挂牌          | 矿权编号:罗府复[2018]21号 |      |
| 项目名称:罗府复[2018]21号 |                   |      |
| 价格单位:万元           |                   |      |
| 起始价: 63.45 万元     | 成交价格: 63.45       |      |
| 通知书文件             |                   |      |
|                   | 通知书文件名称           | 生成时间 |
| 操作                |                   |      |

关闭

#### 成交通知书

企业1:

在2022年02月24日至2022年02月24日期间举办的采矿权公开交易活动中,贵单位 (个人)以最高竞价竞得编号为罗府复[2018]21号号的采矿权,成交价为人民币(大写

)陆拾叁万肆仟伍佰元整(¥:63.45万元)。

请你方在成交之日起5个工作日内取得测试云浮市水务局出具的《资格合格证明》 ,并持相关纸质资料到本中心完成成交确认手续,本中心与你签订《成交确认书》。

特此通知。

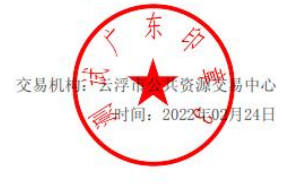

点击"上传资格复核材料"按钮,如果项目审查方式是后审方式, 竞得人需要点击"上传资格复核材料"上传后审核资料转到出让人审核。

| \land 云浮市                                     | 公共资                        | §源交易服务                    | 评台                   |                    |                                    |                |         | <b>≞</b> û          | ykı <b>L</b> ieykı |
|-----------------------------------------------|----------------------------|---------------------------|----------------------|--------------------|------------------------------------|----------------|---------|---------------------|--------------------|
| 首页 自然资                                        | 王源交易 7                     | 中权电子交易                    |                      |                    |                                    |                |         |                     |                    |
| 矿业权出让                                         |                            | 竟价成功                      |                      |                    |                                    |                |         |                     |                    |
| 竞买人报名                                         | >                          | 项目名称:                     |                      |                    |                                    | ស              | ~权编号:   |                     |                    |
| 交易竞拍                                          | ~                          |                           |                      |                    |                                    |                |         |                     |                    |
| 正在竞价                                          |                            |                           |                      |                    |                                    |                |         |                     |                    |
| <u> </u>                                      |                            | 操作                        | 项目名称                 | 挂牌起始时间             | 挂牌截止时间                             | 竞价状态           | 最新报价    | 资格审核状态              | 成交确认书状态            |
| 保证金                                           | >                          | 竟拍详情<br>上传资格复核材料<br>成交通知书 | 罗府复<br>[2018]21<br>号 | 2022-2-24<br>16:40 | 2022-2-24<br>17:20                 | 竟价成功           | 63.45万元 | 待提交                 |                    |
|                                               |                            | 每页 10 🗸 条                 |                      | 首页                 | 上一页 下一页                            | 末页             |         | 总共 <mark>1页7</mark> | 条记录。当前是第 1         |
| ★人报石英植物料提交<br>报名项目信息<br>交易类型: 挂牌<br>项目名称: 罗府3 | 夏[2018]21号                 |                           |                      | ő                  | 广权编号:罗府复[201;                      | 8]21룩          |         |                     |                    |
| 挂牌起始时间: 2022<br>申购开始时间: 2022                  | -2-24 16:40<br>-2-24 16:40 |                           |                      | 挂牌<br>申购的          | 戦止时间: 2022-2-24<br>戦止时间: 2022-2-24 | 17:20<br>17:20 |         |                     |                    |
| 资格审查材料清单(请上传播                                 | 图片美格式文件)                   |                           |                      |                    |                                    |                |         |                     |                    |
| 操作                                            |                            | 名称                        |                      | 上传的                | 文件名称                               |                |         | 上传时间                |                    |
| 上传附件                                          |                            | 审核材料                      |                      |                    |                                    |                |         |                     |                    |
| 其他附件                                          |                            |                           |                      |                    |                                    |                |         |                     | 上传                 |
| 业务流转                                          |                            |                           |                      |                    |                                    |                |         |                     |                    |
|                                               |                            |                           |                      |                    |                                    |                |         |                     |                    |

点击"成交确认书签章"按钮,资格后审通过后系统自动会生成成交确认书, 竞得人需要点击"成交确认书"页面下载成交确认书进行签章然后扫描上传给出 让人复核签章。

| <b>(今</b> 국) | 孚市公共   | 资源交易服争                   | <b>务平台</b>                                      |                     |                     |      |              | 血企     | 业1 【企业1 丶 |
|--------------|--------|--------------------------|-------------------------------------------------|---------------------|---------------------|------|--------------|--------|-----------|
| 首页           | 自然资源交易 | 产权电子交易                   |                                                 |                     |                     |      |              |        |           |
| 矿业权出让        |        | 寬价成功                     |                                                 |                     |                     |      |              |        |           |
| 竟买人报名        | >      | 项目名称:                    |                                                 |                     |                     | 矿权编  | 号:           |        |           |
| 交易竞拍         | ~      |                          |                                                 |                     |                     |      |              |        | <b>a</b>  |
| 正在竞价         | 1      |                          |                                                 |                     |                     |      |              |        |           |
| 竟价成功         |        |                          |                                                 |                     |                     |      |              |        |           |
| 竟价失败         | 5      | 操作                       | 项目名称                                            | 挂牌起始时间              | 挂牌截止时间              | 竞价状态 | 最新报价         | 资格审核状态 | 成交确认书状态   |
| 保证金          | >      | 竟拍详情<br>成交确认书签章<br>成交通知书 | 云安区六都镇中<br>源矿区水泥用石<br>灰岩<br>矿-122303-走<br>完寬价流程 | 2021-12-22<br>21:30 | 2021-12-23<br>11:33 | 竟价成功 | 570万元        | 审查通过   | 竟得人待签章    |
|              |        | 竟拍详情<br>成交确认书<br>成交通知书   | 云安区六都镇中<br>源矿区水泥用石<br>灰岩矿-122201                | 2021-12-22<br>15:54 | 2021-12-22<br>16:37 | 竟价成功 | 2523.7万<br>元 | 审查通过   | 已完成签章     |

| 自息               |                           |                                    |  |  |  |
|------------------|---------------------------|------------------------------------|--|--|--|
| 交易类型: 挂牌         |                           | 矿权编号: 云矿出挂(2020)004号-122303-走完竞价流程 |  |  |  |
| 项目名称: 云安区六都镇     | 钟源矿区水泥用石灰岩矿-122303-走完竟价流程 |                                    |  |  |  |
| 价格单位:万元          |                           |                                    |  |  |  |
| 起始价: 300.00 万元   |                           | 成交价格: 570.00                       |  |  |  |
| 的文件模板            |                           |                                    |  |  |  |
| 操作               | 名称                        | 模板文件名称                             |  |  |  |
| 查看附件             | 成交确认书KYCR2100003          | 成交确认书KYCR2100003.pdf               |  |  |  |
| 人 签查文件 (清下表博板文件) | 带进立部门 下角 《社會工程書書》         |                                    |  |  |  |
|                  |                           | L/#usha                            |  |  |  |
| 5年1日             | WILLIAMST                 | ניונעדר                            |  |  |  |
| <b>T</b> 14      |                           |                                    |  |  |  |
|                  |                           |                                    |  |  |  |

点击"成交确认书"按钮,进入到查看页面,可以查看成交确认书的详细信息。

| <u>р</u> Д д | FILAX  | 灾际义勿服为于                       | ra 👘                                        |                     |                     |      |          |        | ↓企业1 ▲企业                  |
|--------------|--------|-------------------------------|---------------------------------------------|---------------------|---------------------|------|----------|--------|---------------------------|
| 首页           | 自然资源交易 | 产权电子交易                        |                                             |                     |                     |      |          |        |                           |
| 业权出让         |        | 竞价成功                          |                                             |                     |                     |      |          |        |                           |
| 买人报名         | >      | 项目名称:                         | 矿权编号:                                       |                     |                     |      |          |        |                           |
| 易竟拍          | ~      | 首約                            |                                             |                     |                     |      |          |        |                           |
| 正在竟价         |        |                               |                                             |                     |                     |      |          |        |                           |
| 竟价成功<br>音价生败 | J      | 操作                            | 项目名称                                        | 挂牌起始时间              | 挂牌截止时间              | 竞价状态 | 最新报价     | 资格审核状态 | 成交确认书状态                   |
| FBUIXA       | >      | 竞拍详情<br>成交确认书签章<br>成交通知书      | 云安区六都镇中源矿区<br>水泥用石灰岩<br>矿-122303-走完竟价<br>流程 | 2021-12-22<br>21:30 | 2021-12-23<br>11:33 | 竟价成功 | 570万元    | 审查通过   | 竞得人待签章                    |
|              |        | 竟拍洋情 <mark>成交确认书</mark> 成交通知书 | 云安区六都镇中源矿区<br>水泥用石灰岩<br>矿-122201            | 2021-12-22<br>15:54 | 2021-12-22<br>16:37 | 竟价成功 | 2523.7万元 | 审查通过   | 已完成签章                     |
|              |        | 竞拍详情<br>上传资格复核材料<br>成交通知书     | 云安区六都镇中源矿区<br>水泥用石灰岩<br>矿-122202            | 2021-12-22<br>18:28 | 2021-12-22<br>18:40 | 竟价成功 | 120万元    | 待提交    |                           |
|              |        | 完拍洋情<br>上传资格复核材料<br>成交通知书     | 云安区六都镇中源矿区<br>水泥用石灰岩<br>矿-122301-竞价中        | 2021-12-22<br>21:29 | 2021-12-23<br>13:00 | 竟价成功 | 100万元    | 待提交    |                           |
|              |        | 完拍详情<br>上传资格复核材料<br>成交通知书     | 罗府复[2018]21号                                | 2022-2-24 16:40     | 2022-2-24 17:20     | 竟价成功 | 63.45万元  | 待提交    |                           |
|              |        | 每页 10 🗸 条                     |                                             | 首页 上一3              | 页 下一页 末页            | Į    |          | 总共 1 ] | 页 <mark>7</mark> 条记录。当前是第 |

矿业成交确认书查看

| 交易类型:       | 挂牌                       | 矿权编号:                 | 云矿出挂(2020)004号-122201  |            |
|-------------|--------------------------|-----------------------|------------------------|------------|
| 项目名称:       | 云安区六都镇中源矿区水泥用石灰岩矿-122201 |                       |                        |            |
| 价格单位:       | 万元                       |                       |                        |            |
| 起始价:        | 2473.70 万元               | 成交价格:                 | 2523.70                |            |
| <b>S章信息</b> |                          |                       |                        |            |
| 竟得人是否签章:    | 是                        | 竟得人签章时间:              | 2021-12-22 16:58:10    |            |
| 交易中心是否签章:   | 是                        | 交易中心签章时间:             | 间: 2021-12-22 16:59:14 |            |
| 交易中心签章文件    |                          |                       |                        |            |
| 操作          |                          | 名称                    |                        | 签章时间       |
| 查看文件        |                          | 竟得人签章成交确认书KYCR2100001 |                        | 2021-12-22 |

### 2.4.3竞价失败

点击菜单"交易竞价 > 竞价失败",进入参与竞价过,竞价失败的项目列 表。

| 自火 日然            | 资源交易 | 产权电子交易 |                                 |                  |                  |      |
|------------------|------|--------|---------------------------------|------------------|------------------|------|
| 行业权出让            |      | 竟价失败   |                                 |                  |                  |      |
| 竞买人报名 <b>〉</b> 项 |      | 项目名称   |                                 | 矿权编号:            |                  |      |
| 交易竞拍             | ~    |        |                                 |                  |                  |      |
| 正在竞价             |      |        |                                 |                  |                  |      |
| 竞价成功             |      |        |                                 |                  |                  |      |
| 竟价失败             | 2    | 操作     | 项目名称                            | 挂牌起始时间           | 挂牌截止时间           | 竞价状态 |
| 彩证金              | >    | 竞拍详情   | 云安区六都镇中源矿区水泥用石灰岩矿-20220121-走全流程 | 2022-1-21 10:28  | 2022-1-21 12:26  | 竟价失败 |
|                  |      | 竟拍详情   | 云安区六都镇中源矿区水泥用石灰岩矿-122302-报名中    | 2021-12-22 21:28 | 2021-12-23 19:00 | 竟价失败 |
|                  |      |        |                                 |                  |                  |      |

### 2.5 退保证金

竞得人退保方式:是由出让人发起》经办受理》部长审核》 财务经办》 财务主管》分管领导审核后流转到银行端,银行端自动退保。 未竞得人退保方式:是竞价结束后系统发起退保批次》经办提交》部长审 核》财务经办》财务主管》分管领导审核后流转到银行端,银行端自动退保。

## 3. 技术支持

技术支持联系人: 赖海远

电话: 0766-8819989

Q Q: 624175059